## Embedding an archdiocesan YouTube video into your website

Follow these instructions to incorporate one of the archdiocesan videos into your parish or school website.

First, go to our website. http://www.archmil.org/Synod2014/Return-to-the-Upper-Room.htm

|                                                                                                    |                                                                                                    | Find a Schoo                                                                                                    | l   Parish   Mass                  | Confession | News   Events   Resources   Jobs   About Us   Contacts                                                                                                    |                                                                  |                                                  |  |
|----------------------------------------------------------------------------------------------------|----------------------------------------------------------------------------------------------------|----------------------------------------------------------------------------------------------------|------------------------------------|------------|----------------------------------------------------------------------------------------------------|------------------------------------------------------------------|--------------------------------------------------|--|
| of MILW.                                                                                                    | AUKEE                                                                                                    |                                                                                                    |                                    |            |                                                                                                    |                                                                  | Search                                           |  |
| Offices & Services Bi                                                                                                    | ishops Parishe                                                                                                    | s Education                                                                                                    | Our Faith                          | Giving     | Vocations                                                                                                    | Español                                                          | Admin                                            |  |
|                                                                                                    |                                                                                                    |                                                                                                    |                                    |            |                                                                                                    |                                                                  |                                                  |  |
| Return to the Upper Room<br>Return to the Upper Room was held on June 14, 2015 to celebrate the first-year anniversary of the<br>Archdiocesan Synod. This event included two new videos, a welcome by Bishop Hying and<br>presentations by Archbishop Listecki and others regarding what has begun this past year and<br>future plans for Synod implementation. |                                                                                                    |                                                                                                    |                                    |            | <ul> <li>Archdiocesan Synod         iEvangelizeMKE         Synod Implementation         Return to the Upper Room         A New Mission for a Missionary People         A New Mission for a Missionary People (w/subtitles)     </li> </ul>                                                                         |                                                                  |                                                  |  |
| United by the                                                                                                    | or a Missionary Po<br>to Jesus's Great Com<br>ement for the archdioc<br>igh the Sacramental L<br>subtitles   Español | a Missionary People<br>lesus's Great Commission to the disciples and<br>ent for the archdiocese: "Proclaim Christ and<br>the Sacramental Life of the Church."<br>titles   Español |                                    |            | Una nueva misión para un pueblo misionero<br>Mass - The Heart of the Matter<br>Mass - The Heart of the Matter (w/subtitles)<br>La Misa: La esencia de Cristo<br>Return to the Upper Room – Archbishop Jerome<br>Listecki<br>Welcome by Bishop Don Hying<br>Presentation - A New Mission for a Missionary<br>People |                                                                  |                                                  |  |
| ARS -                                                                                                    | Mass - The Hear<br>A powerful story that<br>Mass the initial prior<br>English   English w/s                          | t of the Matter<br>connects to Evangeliz<br>rity of the Synod.<br>subtitles   Español                                                                                             | ation and the Su                   | nday       | Presen<br>Synod Ev<br>Synodal<br>Pastoral                                                                                                    | tation: Where the<br>vent 2014<br>Declaration<br>Letter - WHO do | e Holy Spirit is Taking Us<br>you say that I AM? |  |
|                                                                                                    | Return to the Up<br>Archbishop Listecki<br>and where the Holy<br>English                                             | <b>per Room</b><br>talks about what has h<br>Spirit is taking us.                                                                                                    | appened since ti                   | ne Synod   | Contacts<br>Randy Nohl<br>Director of S<br>414-758-22<br>nohlr@archr                                                                                                    | ynod Implement<br>16<br>mil.org                                  | tation                                           |  |
|                                                                                                    | Welcome by Bisl<br>Bishop Hying sends<br>move forward in imp<br>English                                              | hop Hying<br>his greetings and wisl<br>lementing the priorities                                                                                                    | hes everyone we<br>s of the Synod. | ll as we   | Rosalita Vill<br>Administrativ<br>414-758-22<br>villar@archn                                                                                                    | a<br>ve Assistant<br>17<br>nil.org                               |                                                  |  |

**Select the video** that you want to embed in your own site. In this example, we'll use the English version of *Mass – The Heart of the Matter*.

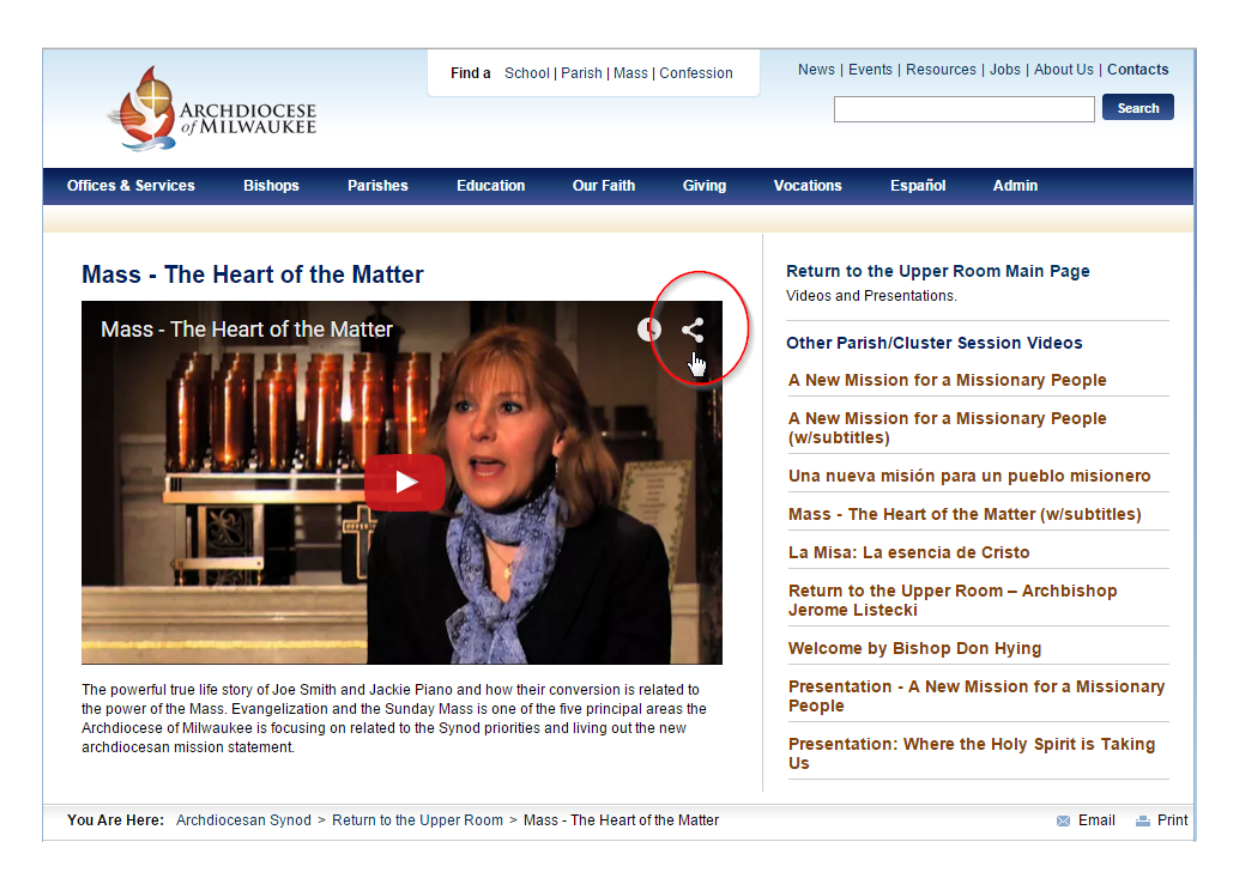

Next, click the **"Share" icon** in the upper right corner of the video player.

| ARCH DIOCESE<br>of MILWAUKEE |                                                                                                    |                                                                                                    | Find a Schoo                                                             | Find a School   Parish   Mass   Confession |                                  |                                                                                                    | News   Events   Resources   Jobs   About Us   Contacts                                                                                                    |                                                                                                    |                                               |
|------------------------------|----------------------------------------------------------------------------------------------------|----------------------------------------------------------------------------------------------------|--------------------------------------------------------------------------|--------------------------------------------|----------------------------------|----------------------------------------------------------------------------------------------------|----------------------------------------------------------------------------------------------------|----------------------------------------------------------------------------------------------------|-----------------------------------------------|
| Offices & Services           | Bishops                                                                                                    | Parishes                                                                                              | Education                                                                | Our Faith                                  | Giving                           | Vocations                                                                                                    | Español                                                                                                    | Admin                                                                                                    |                                               |
| Mass - The                   | Heart of the<br>Heart of the<br>Heart | he Matter<br>Share<br>Dutu.be/<br>f Y C<br>th and Jackie Pia<br>n and the Sunday<br>on related to the | 81 More kv<br>to and how their<br>Mass is one of the<br>synod priorities | 4kK0                                       | Atted to<br>reas the<br>reas the | Return to<br>Videos and F<br>Other Pari<br>A New Mis<br>A New Mis<br>(w/subtitle<br>Una nuev:<br>Mass - Th<br>La Misa: L<br>Return to<br>Jerome Li<br>Welcome<br>Presentat<br>People<br>Presentat<br>Us | the Upper Ro<br>Presentations.<br>sh/Cluster So<br>ssion for a M<br>ession for a M<br>ession for | oom Main Page<br>ession Videos<br>issionary Peop<br>issionary Peop<br>a un pueblo mi<br>e Matter (w/sub<br>e Cristo<br>com – Archbish<br>oom – Archbish<br>on Hying<br>Mission for a M<br>ne Holy Spirit is | le<br>sionero<br>ptitles)<br>nop<br>issionary |
| You Are Here: Archd          | liocesan Synod >                                                                                                    | • Return to the U                                                                                     | pper Room > Ma                                                           | ss - The Heart of                          | the Matter                       |                                                                                                    |                                                                                                    | 🛛 E                                                                                                    | mail 🚢 Print                                  |

Then, click the **"More" icon**. This will take you to the archdiocesan YouTube page.

| = | fou Tube                       |                  |
|---|--------------------------------|------------------|
|   |                                |                  |
|   | Mass - The Heart of the Matter |                  |
|   | Archdiocese of Milwaukee       |                  |
|   | Subscribe 1,363                | 308 views        |
|   | + Add to < Share ••• More      | <b>i 🖌 4</b> 🏓 0 |
|   | Share Embed Email              | ×                |
|   |                                |                  |
|   | https://youtu.be/81ezzkv4kK0   |                  |
|   | Start at: 0:04                 |                  |

## Click the **"Embed"** link.

| Share                                                                                                    | Embed          | Email                                                                  | × |  |  |
|----------------------------------------------------------------------------------------------------|----------------|------------------------------------------------------------------------|---|--|--|
| <iframe< td=""><td>width="560" he</td><td>ight="315" src="https://www.youtube.com/embed/81ezzkv4kK0" frameborder</td><td></td></iframe<> | width="560" he | ight="315" src="https://www.youtube.com/embed/81ezzkv4kK0" frameborder |   |  |  |
| SHOW MORE                                                                                                    |                |                                                                        |   |  |  |

The next screen will display the source code, you can copy the code directly from here but it is recommended that you click the **"Show More"** link.

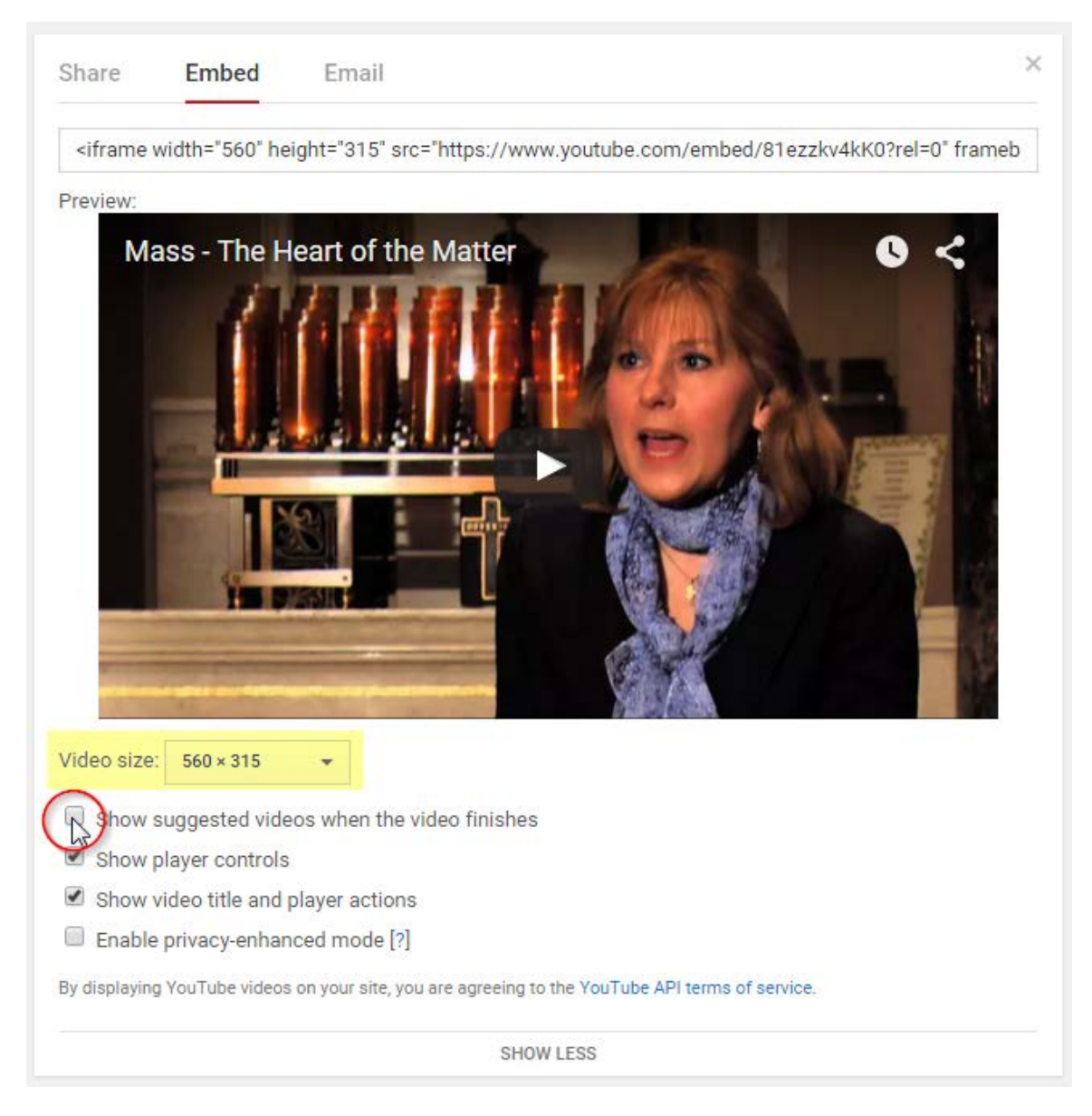

Now you can select a predetermined video player or customize the size to fit your web page.

It is recommended that you **de-select** the option to "Show suggested videos..." Leaving this checked allows YouTube to determine which video is presented next to your visitor.

Finally, highlight the iframe source code and **Copy** it (Ctrl + C) and then **Paste** (Ctrl + V) the code into your web page.